## Öğrencilerin Meet Toplantılarına Girmek İçin İzlemesi Gereken İşlem Basamakları

\*Öğrenci otomasyonundaki ders programında derslik olarak Uzem olarak görünen dersler ve Teknik Bilimler MYO'nun web sitesinde yayınlanan ders programında derslik olarak online yazılı olan derslere katılım sağlamak için aşağıdaki adımları izlemeniz gerekmektedir.

## A) Öğrenci Mail Adresi

Üniversitenin ana sayfasına giriş yapın.
<u>http://www.uludag.edu.tr/anasayfa</u> Sol üst köşeden öğrenci yazan kısma tıklayın.

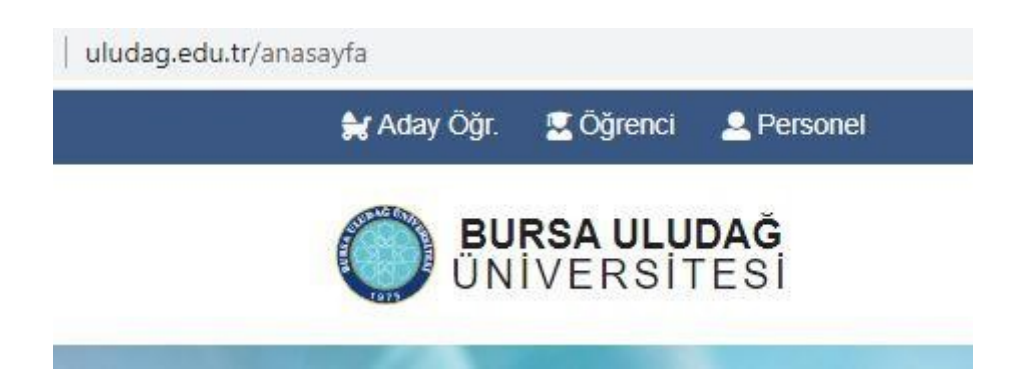

2. Açılan menülerden öğrenci Mail yazan kısma tıklayınız.

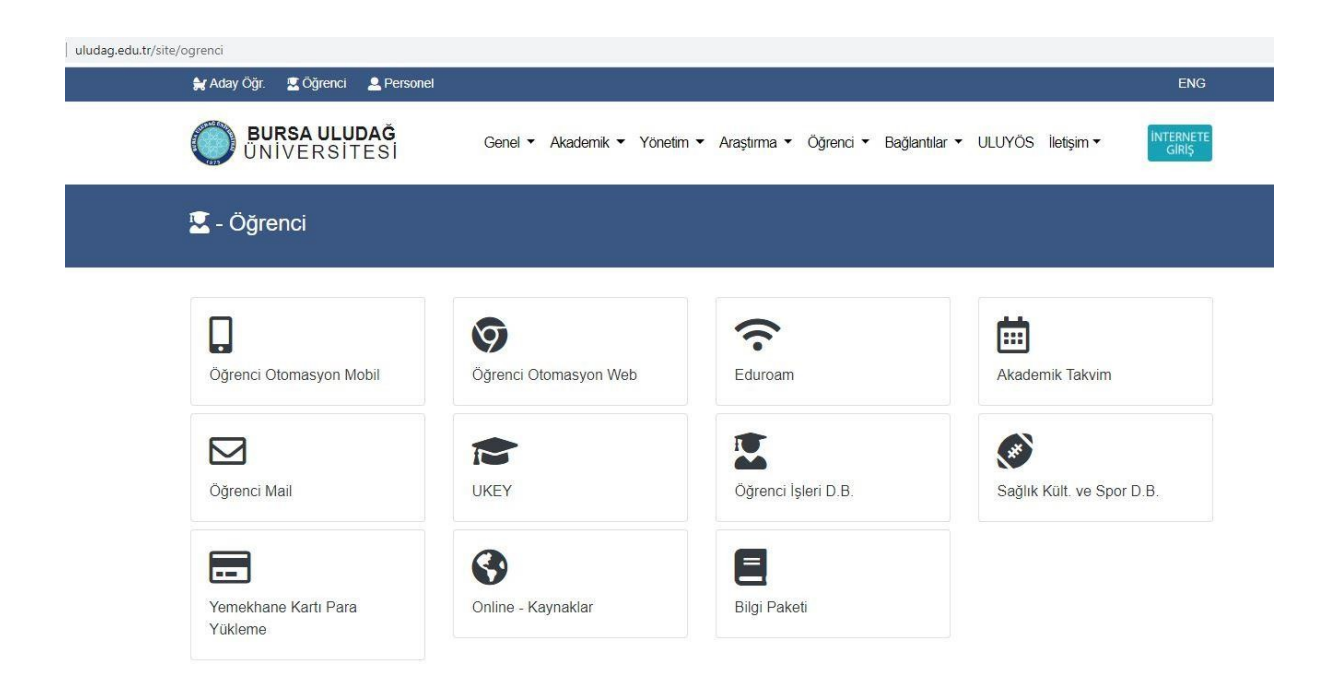

**3.** Öğrenci no kısmına öğrencinumaranız@ogr.uludag.edu.tr yazınız.

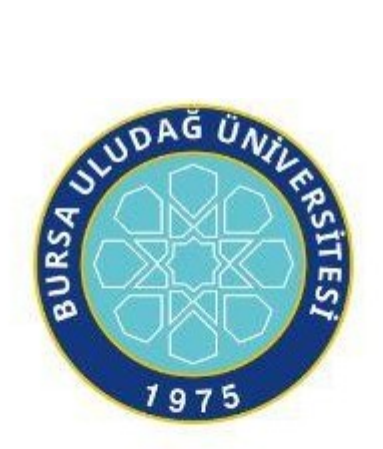

Bursa Uludağ Üniversitesi Mail Servisi

| Şifre : |  |
|---------|--|
|         |  |

**4.** Dersi veren hocanız size toplantı için davet gönderince; bu davet mailinize düşecektir. (Hocanız davet linkini UKEY' den mesaj olarak da atabilir. Bu mesaj da mailinize düşer.) Örnek Mailler:

| 📋 🏠 UKEY Bildirim Hizme. | Tanım muhasebesi ders linki - Mesajiniz var: Ders: TEK3718-Z - TARIM MUHASEBESI Klimden: TOLGA TIPI İçerik: Saat 9:00'da başlayacaktır. https://meet.google.com/zat-qtov-khd      | 09.01  |
|--------------------------|----------------------------------------------------------------------------------------------------|--------|
| 📋 🏫 UKEY Bildirim Hizme. | (konu yok) - Mesajiniz var: Ders: TEK3717-Z - TARIMSAL FINANSMAN Kimden: HASAN VURAL İçerik: meet.google.com/yue-qchz-rxw 12 aGUSTOS GÜNÜ SAAT 10.00 DA DERS YAPILACA             | 28 Tem |
| 📋 🏠 AYCAN TOSUNOĞLU      | BYL1183 BOTANIK - Arkadaşlar bir önceki linkten bağlanalım https://meet.google.com/qgf-ygvd bfe – Dr. Aycan TOSUNOGLU Uludag University Science & Arts Faculty Department of Biol | 28 Tem |
| <b>5.</b> Linke tıkla    | yıp toplantıya                                                                                                    |        |
| katılabilirsiniz         | z. Örnek Link:                                                                                                    |        |
| https://meet.g           | oogle.com/qgf-ygvd-bfe                                                                                                    |        |
|                          |                                                                                                    |        |

## B) UKEY

1. Üniversitenin ana sayfasına giriş yapın.

http://www.uludag.edu.tr/anasayfa Sol üst köşeden öğrenci yazan kısma tıklayın.

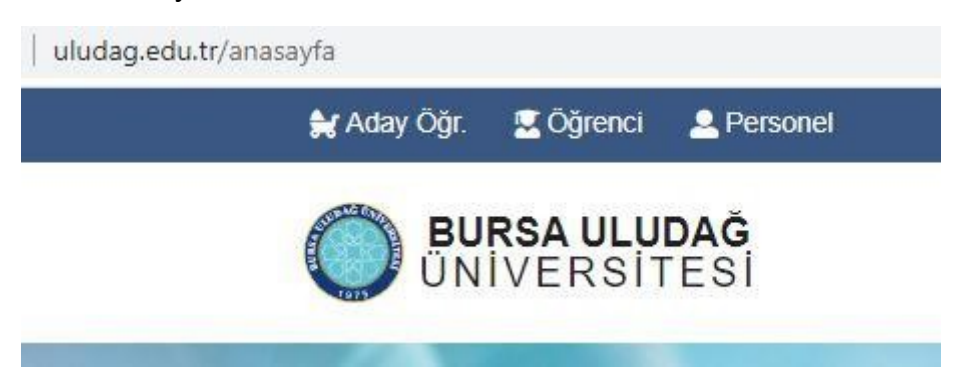

2. Açılan menülerden öğrenci UKEY yazan kısma tıklayınız.

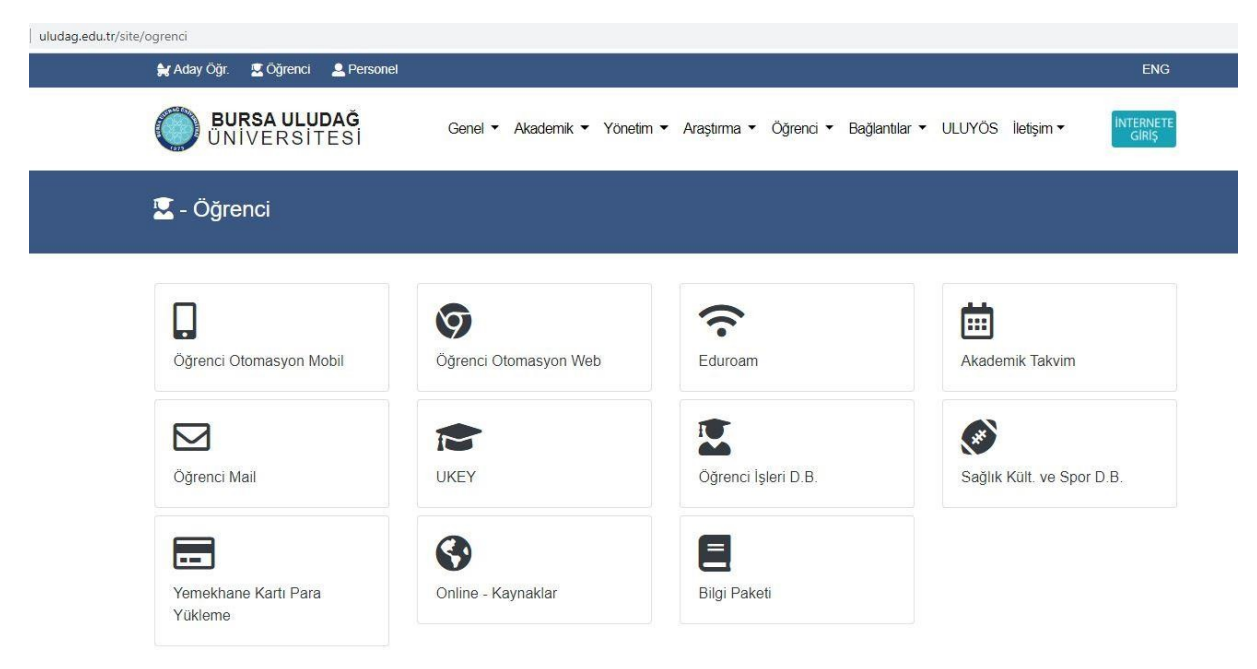

**3.** Kullanıcı adına öğrenci numaranızı şifre kısmına otomasyon şifrenizi giriniz, öğrenci yazan kısmı seçiniz, "Giriş Yap" a tıklayınız.

| KEY Bursa Uludağ Üniversitesi      | Kullanıcı Girişi                        |  |  |  |
|------------------------------------|-----------------------------------------|--|--|--|
| Kullanım İstatistikleri            | ۵51970000                               |  |  |  |
| Güncel Duyurular ve Haberler       | • • • • • • • • • • • • • • • • • • • • |  |  |  |
| 🛢 UKEY Kullanma Kilavuzu           | ● Öğrenci ◯ İdari/Akademik ◯ Misafir    |  |  |  |
| E-Sınav Kullanma Kılavuzu          | ,<br>Giriş Yap                          |  |  |  |
| Bilgilendirme Toplantısı Kayıtları |                                         |  |  |  |

**4.** Mail adresiniz doğrulanmamış ise sayfada sağ üstte adınız yazan kısmın yanında kırmızı bir işaret olacaktır. Eğer bu işaret var ise mail adresinizi doğrulamanız gerekmektedir.

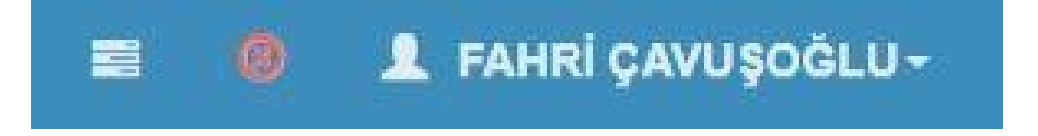

5. Mail adresinizi doğrulamak için Kullanıcı Ayarlarına tıklayınız.

| FAHRİ ÇAVUŞOĞLU<br>051970001 |          |                   |  |  |
|------------------------------|----------|-------------------|--|--|
| Ajanda                       | Toplanti | Kontrol<br>Paneli |  |  |
| Kullanıcı Ay                 | varları  | Güvenli Çıkış     |  |  |

**6.** Doğrulama kodu göndere tıklayınız. Yukarıda tanımlı olan mail adresinize doğrulama kodu gelecektir.

**Uyarı:** Tanımlı olan mail adresiniz UKEY' e ilk giriş yaptığınızda üniversitemizin size verdiği "öğrencino@ogr.uludag.edu.tr" şeklinde olan mail adresidir. UKEY' den gelen iletilerin, mesajların gelmesini istediğiniz adrestir bu. Dilerseniz bunu değiştirebilirsiniz. Fakat

hocalarınız size ulaşabilmesi, toplantılara sorunsuz şekilde ekleyebilmesi vs. için bu adresi değiştirmemeniz "öğrencino@ogr.uludag.edu.tr" şeklinde kullanmanız tavsiye edilir.

| Uyarı                                                                                                    |            |
|----------------------------------------------------------------------------------------------------|------------|
| E-Posta adresiniz doğrulanmamış veya ulaşılabilir durumda değil. B <u>u sebeple: Bildirimler' ilelilmeveceklir.</u><br>Doğrulama İşlemini gerçekleştirmek için 'Doğrulama Gönder' bulonuna tiklayırız ve e-posta adresinize gelen mesaj içerisindeki 'Doğrulama Kodu'nu aşağıdaki alana girip 'Doğrula' bulonuna tiklayarak E-posta adresinizi aktif hale<br>Doğrulama Gönder | getiriniz, |
| Doğrulama Kodu                                                                                                    |            |
| E) Doğula                                                                                                    |            |

7. Mail adresinize gidip gelen doğrulama kodunu alınız.

UKEY E-Posta Doğrulama Gelen Kutusu x

UKEY Bildirim Hizmeti (OPID: ) <ukeybildirim@uludag.edu.tr> Alıcr: Doğrulama işlemini gerçekleştirmek için ayarlar ekranında girmeniz gereken 'Doğrulama Kodu':

8. Bu kodu UKEY' de doğrulama kodu yazan alana girip "Doğrula" ya tıklayın.

| Uyan                                                                                                    |  |
|----------------------------------------------------------------------------------------------------|--|
| E-Posta adresiniz doğrularımamış veya ulaşılabilir durumda değil. <u>Bu sebeşbe 'Biklimm'er kellimeyecektir</u> .<br>Doğrulama işlemini gerçekleştirmek için 'Doğrulama Gönder' butonuna tiklayınız ve e-posta adresinize gelen mesaj içerisindeki 'Doğrulama Kodu'nu aşağıdaki alana girip 'Doğrula' butonuna tiklayarak E-posta adresinizi aktif hale geliriniz.<br>Doğrulama Gönder |  |
| Doğrulama Kodu                                                                                                    |  |
| B) Doğrula                                                                                                    |  |

9. Mail adresiniz doğrulanmış ise sağ üstte isminiz yazan yerin yanındaki işret yeşil olacaktır.

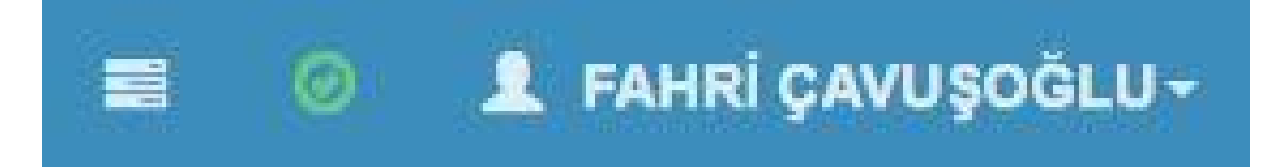

**10.** UKEY ana sayfasına girdiğiniz zaman sol üstte aldığınız dersler yer almaktadır. İlgili derse tıklayıp dersler ilgili bilgi, içerik, materyal ve sınavlara buradan ulaşabilirsiniz.

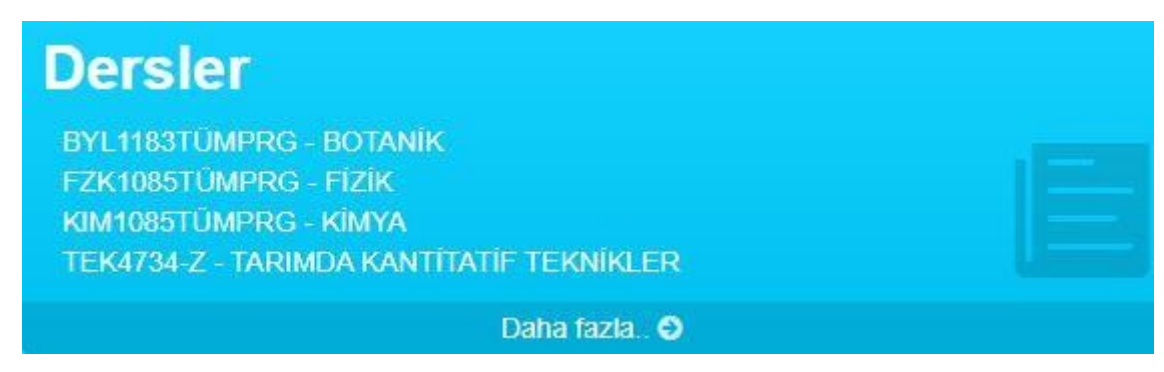

**11.**Hocanız sanal toplantı linklerini ders içeriklerinde de paylaşmış olabilir. Ders içeriklerini kontrol etmenizde de fayda var.

| 🕏 Dersin İçeriği   | Adi                        | Materyal Türü | Hafta Bilgisi | Ödev | Materyal Tipi | Dosya | Bağlantı |
|--------------------|----------------------------|---------------|---------------|------|---------------|-------|----------|
| S Oğrenciler       | Q BYL1183 BOTANIK 1. HAFTA | Diğer         | 1             |      | Metin         | -Yok- |          |
| 📽 Gruplar          |                            |               |               |      |               |       |          |
| Ø Ödevler-Projeler | Q BYL1183 BOTANÎK 2. HAFTA | Diğer         | 0             |      | Metin         | -Yok- |          |
| /> E-Sinavlar      |                            |               |               |      |               |       |          |
| Ders Materyalleri  |                            |               |               |      |               |       |          |
| ⊋ Forum            |                            |               |               |      |               |       |          |
|                    |                            |               |               |      |               |       |          |